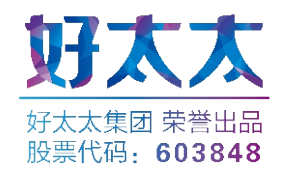

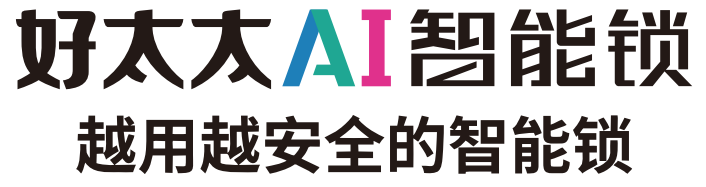

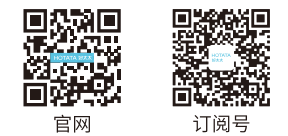

公司名称: 公司地址: 服务电话: 公司官网: 广东好太太科技集团股份有限公司 广州市番禺区化龙镇石化公路21号之一、之二 400-716-2229 www.hotata.com

用户手册 User Guide

| 一、产品简介              |    |
|---------------------|----|
| 1.产品技术参数            | 01 |
| 2.产品图解              | 02 |
| 3.产品清单              | 03 |
| 4.产品分解图             | 04 |
| 二、产品安装方法<br>1.安装前须知 | 05 |
| 2.安装步骤              | 07 |
|                     |    |
| 三、产品使用方法            |    |
| 1.电池安装方法            | 09 |
| 2.指纹采集方法            | 09 |
| 3.应急钥匙使用            | 10 |
| 4.应急电源使用            | 10 |
| 5.指纹、密码、卡片及指纹密码组合开锁 | 11 |
| 6.外部锁定/内部锁定/内部反锁    | 12 |
| 7.恢复出厂设置            | 12 |

| 四、操作指南     |        |
|------------|--------|
| 1.操作模式选择 — | 13     |
| 2.如何进入用户模式 | <br>13 |
| 3.系统本地操作逻辑 | <br>13 |
| 4.用户设置     | 14     |
|            |        |

| 五、产品维护保养及保修 |
|-------------|
|-------------|

| 1.日常维护保养 | <br>17 |
|----------|--------|
| 2.保修条款   | <br>18 |
| 3.保修凭证   | <br>20 |
| 4.安装确认   | <br>22 |

## 1.产品技术参数

2.产品图解

| 工作温度   | -10°C——+50°C                           |
|--------|----------------------------------------|
| 工作湿度   | ≤90RH                                  |
| 开门方式   | 指纹/密码/机械钥匙/磁卡/APP授权临时密码开锁              |
| 开门记录查询 | 支持(APP款)                               |
| 容量     | 指纹100组,密码15组,卡片100组                    |
| 防试开    | 指纹连续5次,密码连续3次,卡片连续3次或综合连续5次验证失败锁具锁定3分钟 |
| 报警     | 防撬/禁试/低电量/防劫持(APP款)                    |
| 虚位密码   | 支持(64位)                                |

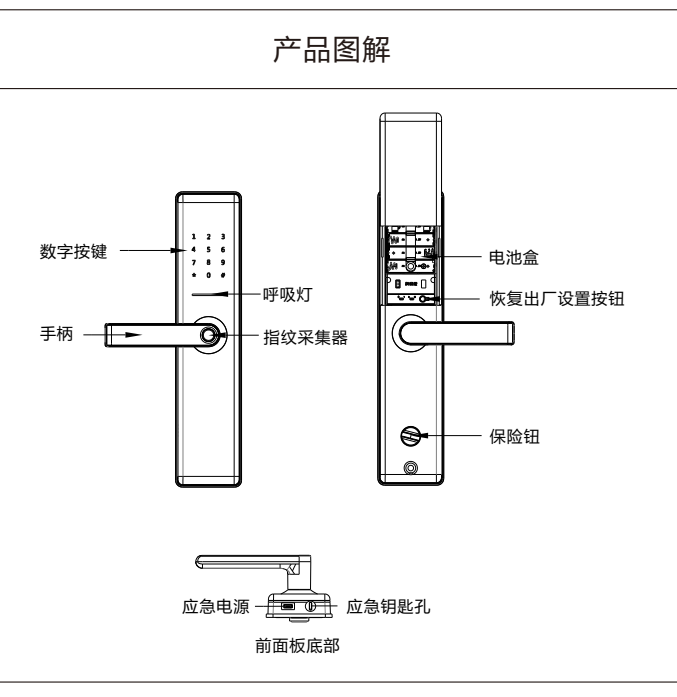

注意:不同型号产品外观与图示稍有不同,以实物为准

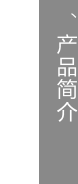

3.产品清单

| 零件                     | 选项 |
|------------------------|----|
| 前面板                    | •  |
| 后面板                    | •  |
| <mark>↓●●</mark><br>锁体 | •  |
| 应急钥匙(2把)               | •  |
| 副件                     | •  |
| 5号碱性电池(4节)             | •  |
| 说明书                    | •  |
| 开孔图                    | •  |
| 合格证                    | •  |
| Ic卡(2张)                | •  |

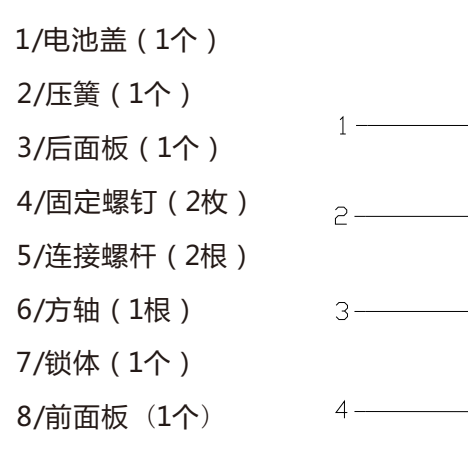

03

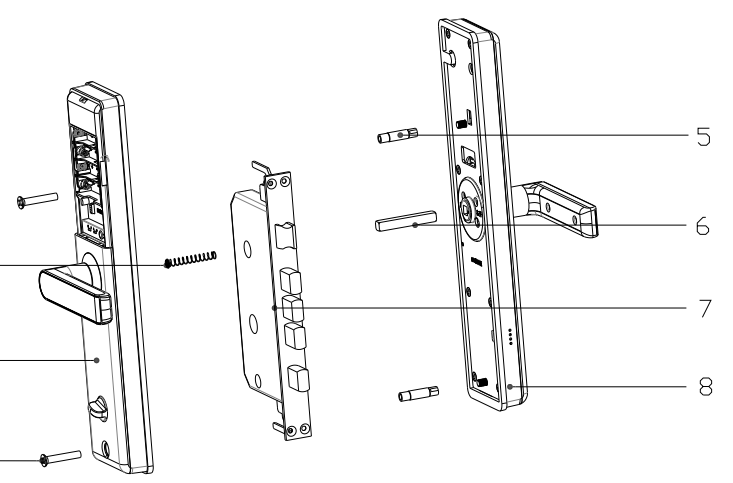

注意: 不同型号产品外观与图示稍有不同,以实物为准

1.安装前须知

1.1 安装前开门方向确认(安装前请确认门厚,有无天地杆,开门方向,门的类型) 本智能锁可以适应左外开、左内开、右外开、右内开四种开向的门。

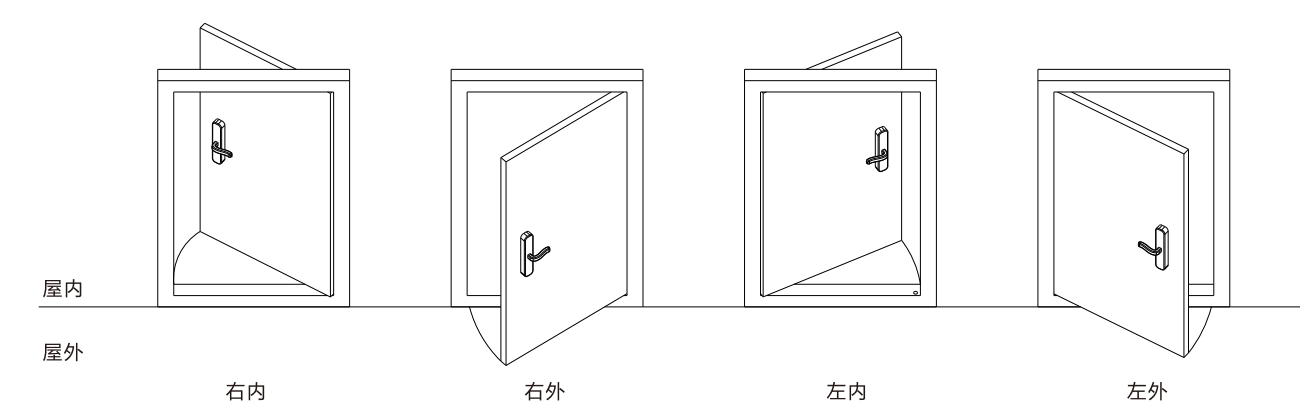

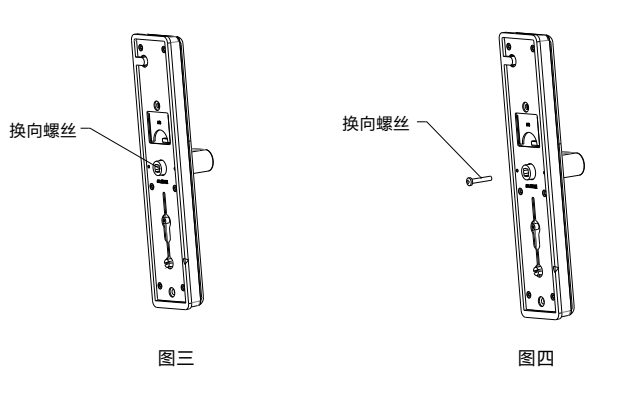

1.2 执手换向

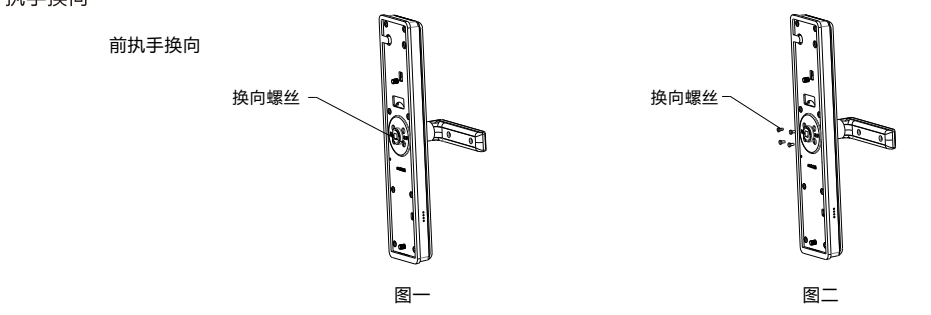

1.3 斜舌换向

后执手换向

根据门的开门方向调整斜舌方向 1.将斜舌调向拨片上推至顶; 2.按进斜舌并转动180°,再拉出斜舌 3.将斜舌调向拨片下推至底;

05

1.使用螺丝刀卸下换向螺丝;

2.将执手旋转180°;

3.锁紧换向螺丝,完成执手换向。

注意:完成换向后检查反提换向盘指示方向 是否与开门方向一致。

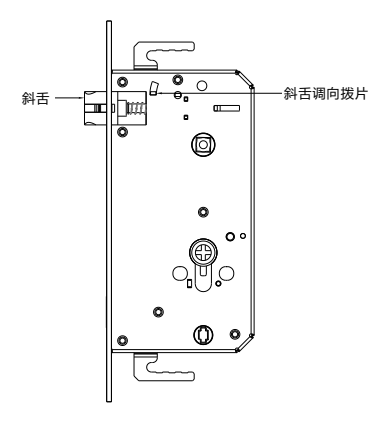

## 2.安装步骤

2.1 根据开孔模板在门上开好孔,将锁体放入门框内(斜舌在上方)

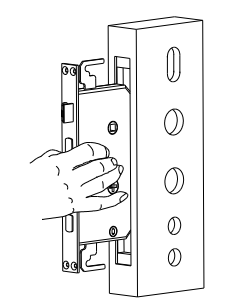

2.2 锁体插入时钩好上下天地杆(安装木门时无此步骤)

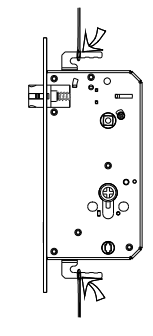

2.3 锁紧锁体上的四颗固定螺钉

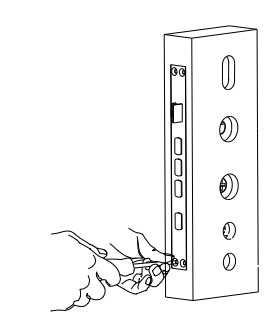

2.4 在外面板上旋上连接螺管

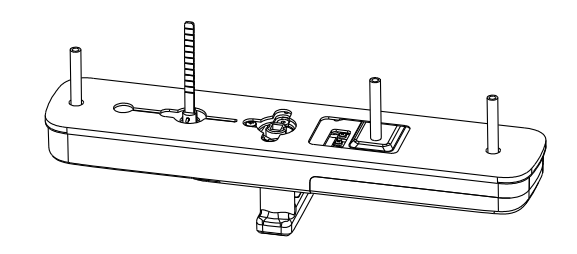

2.5 先将一根方轴插入门外一侧的锁体方轴孔中,再把前面板的连 接线穿过门,前面板上机械钥匙拨片与执手孔分别对准锁体上 的锁芯拨片插口与方轴孔插入,使前面板贴紧门

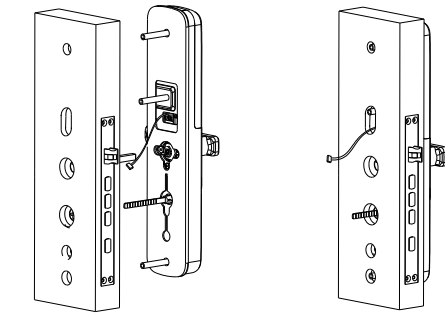

注: 方钢长度=门厚+22~25mm,如门厚为40mm,所需方钢长度=40+23=63mm 方钢过长过短,会导致锁具工作异常。

2.6 将前面板连接线的插头插在后面板的接头上

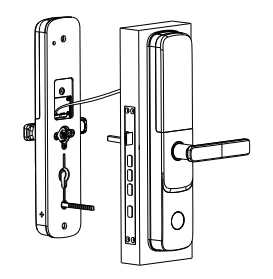

2.7 将弹簧放入后面板执手孔中,执手孔对准锁体上的方轴,反锁 拨片对准锁体上的反锁拨片插口并插入,使后面板贴紧门,锁 紧2颗面板固定螺钉

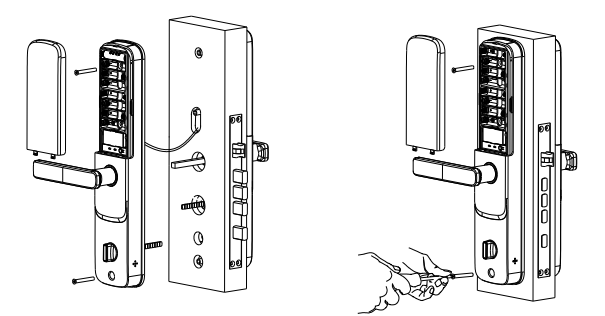

2.8 装上电池,盖好电池盖,智能锁安装完成;旋转内外执手、保险 旋钮、机械钥匙,检查各部件是否连接完好

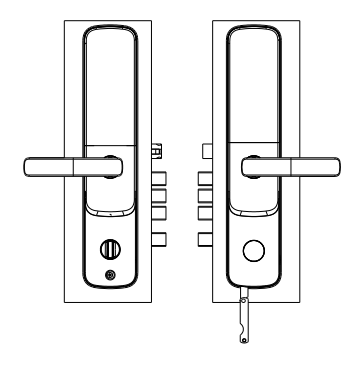

### 1. 电池安装方法

### 3.应急钥匙使用

将应急钥匙插入钥匙孔中,旋转到底,下压执手开门。

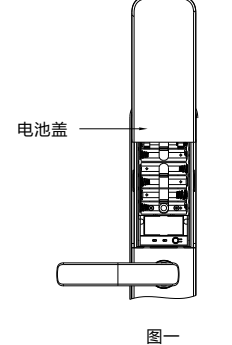

登 备注
 如图所示,向上推开电池盖,
 根据电池盒的正负极指示安装电池

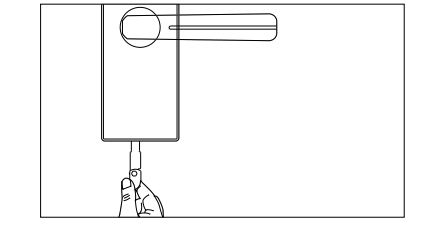

4.应急电源使用

当电量不足,智能锁无法正常使用时,可使用外接电源启动系统

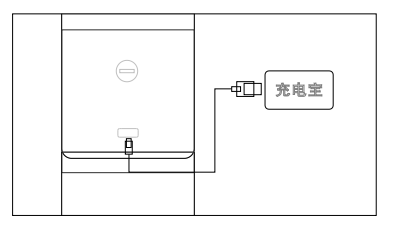

## 2.指纹采集方法

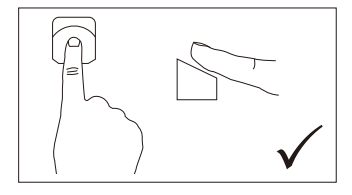

正确方法

×

错误方法

备注
1.为了更好地输入指纹,请将手指的杂物与水分清洗干净;
2.在录入指纹时,注意遮挡强光;
3.因个人指纹差异,有些老人与小孩的指纹无法识别,请使用密码、卡片或机械钥匙开锁。

🇳 <sub>备注</sub>

钥匙的旋转方向与开门方向有关:

●右开门为顺时针旋转

●左开门为逆时针旋转

●若钥匙旋转到底后无法开门,请检查旋转方向是否正确,强行拧

钥匙很容易将钥匙掰断

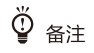

1.USB接口为Type C接口,位于智能锁前面板底部; 2.不同型号产品外观与图示稍有不同,以实物为准; 3.应急电源规格:DC5V,≥500mA。

## 5.指纹、密码、卡片及指纹密码组合开锁 ●密码开锁 ●指纹密码组合开锁 数字按键--唤醒锁具,语音提示"请输入指纹",将手指 1. 触摸指纹头或下压执手唤醒锁具,此时智能锁 会随机点亮2个数字按键,用手指点击两个数 按压在指纹头上,待指纹验证成功后语音提示 指纹采集器 字按键,智能锁进入激活状态,此时输入正确 "指纹正确请输入密码" ,触摸屏上会随机点 密码或虚位密码(即随意数字+正确密码+随意 亮两个数值,触摸两个数值使触摸屏全部点亮 数字),按【#】号键确认; 2. 验证成功后下压执手开门。

●指纹开锁

把录入指纹的手指按在指纹头上,验证成功后 下压执手开门。 ●卡片开锁

 1. 触摸指纹头或下压执手唤醒锁具,将卡片靠近 数字键盘的卡片识别区域;

2. 验证成功后下压执手开门。

## 6.外部锁定/内部锁定/内部反锁

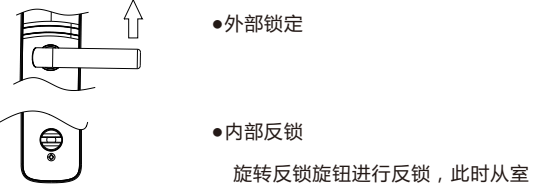

### 7.恢复出厂设置

当您需要恢复出厂设置时,可根据以下步骤对智能锁进行硬清空

设置前须知:

1.取出电池,使智能锁处于断电状态并保持5S以上

2.按住后面板上的恢复出厂设置按钮不放,并将电池装回,此时电源已接通,并伴有语音提示 "恢复出厂设置请按【#】号键,取消请按【\*】号键",按【#】键,等待5~8秒,恢复出厂 设置完成

注意:

锁具恢复出厂设置或首次使用未注册任何管理员指纹和密码时,可用任何指纹和密码开锁,请 注意及时对锁具进行设置。

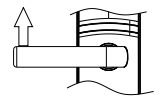

●内部锁定

室内执手向上旋转锁定

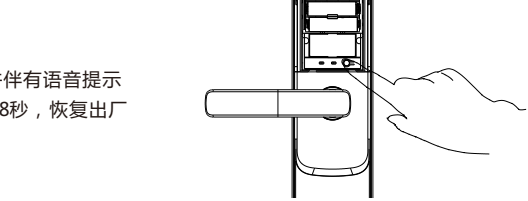

## 1. 操作模式选择

首次使用时,唤醒锁具,键盘灯点 亮,按【1】进入"用户模式",按 【2】进入"展示模式"

●按【1】启用用户模式并根据提示设 置管理员指纹或密码或卡。

按【2】启用展示模式,此时任何指
 纹、卡、密码均可开锁;

## 2. 如何进入管理员模式

### 1.首次使用时

激活指纹锁按"1"进入用户模式,按语音提示设置管理员指纹或密码或卡

2.已注册用户的指纹锁

●唤醒锁具,此时智能锁会随机点亮2个数字按键

●用手指点击两个数字按键,此时智能锁进入激活状态

•按1次【\*】键,再输入管理指纹或密码,按【#】确认

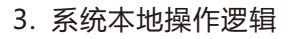

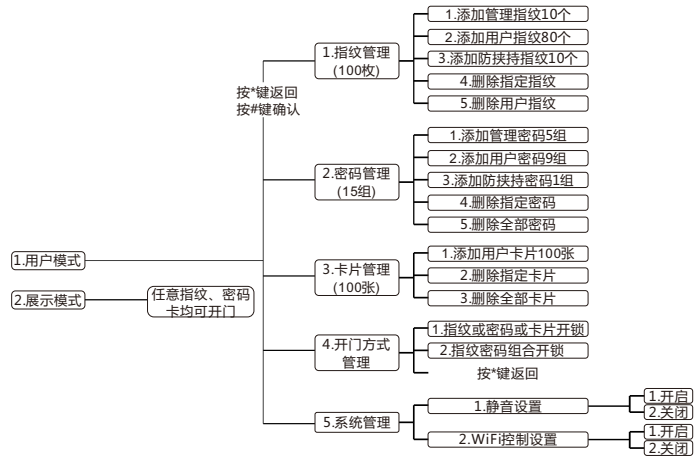

注意:

- ●【\*】为返回键【#】为确认键
- ●用户密码与管理密码为6位数字
- ●管理指纹容量为10个,用户指纹容量为80个,防劫持指纹容量为10个
- ●管理密码容量为5个,用户密码容量为9个,防劫持密码容量为1个
- ●卡片容量为100个
- ●因不同型号产品的功能各不相同,具体操作与设置请参照语音或显示屏提示进行

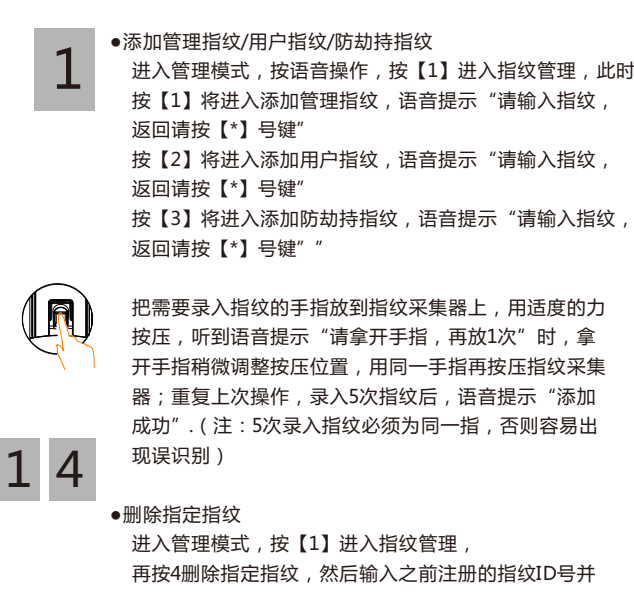

再按4删除指定指纹,然后输入之前注册的指纹ID号并 按#键确认,此时语音提示"删除成功";(指纹ID号 排列顺序为00-99,管理员ID号是00-09,用户ID号 为10-89,防劫持ID号为90-99;但是管理员指纹或 者密码,至少会存在一个是不能被删除)"

#### ●删除用户指纹

4. 用户设置

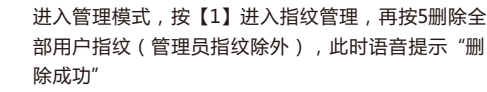

#### ●添加管理密码/用户密码/防劫持密码

号键结束,返回请按【\*】号键"; 按【2】将进入添加用户密码,语音提示"请输入密码 并以【#】号键结束,返回请按【\*】号键"; 按【3】将进入添加防劫持密码,语音提示"请输入密 码,并以【#】号键结束,返回请按【\*】号键"

123 456 789 \*0# #

2

在数字键盘上输入6位新密码(数字)后按【#】号键, 语音提示"请再输入一次",这时再次输入一次6位新 密码,按【#】号键,语音提示"添加成功"

4。删除指定密码

管理模式,按【2】进入密码管理,再按【4】进入删除 指定密码,然后输入之前注册的密码ID号并按#键确认, 此时语音提示"删除成功";(密码ID号排列顺序为 00-14,管理员ID号是00-04,用户ID号为05-13,

防劫持ID号为14;但是管理员指纹或者密码,至少有一个是不能被删除)

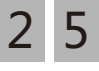

●删除全部密码

进入管理模式,按【2】进入密码管理,再按【5】进入 删除全部密码(管理员密码除外),此时语音提示"删除 成功"

3

添加用户卡片

进入管理模式,按【3】进入卡片管理,再按【1】进入 添加用户卡片,此时语音提示"请刷卡"

将卡片靠近数字键盘的卡片识别区域,听到"滴"声后 语音提示"请再刷一次",此时,拿开卡片后再将卡片 靠近数字键盘的卡片识别区域,语音提示"添加成功"

# 3 2 •删除指定卡片 进入用户模式

进入用户模式,按【3】进入卡片管理,再按【2】 进入删除指定卡片,然后输入之前注册的卡片ID号 并按#键确认,此时语音提示"删除成功";(卡片 ID号排列顺序为00-99,即卡片用户ID号为00-99)

## 3 3 •删除所有卡片

进入用户模式,按【3】进入卡片管理,再按【3】 进入删除全部卡片,此时语音提示"删除成功"

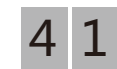

●常见问题

设置开门方式:指纹或密码或卡片开锁
 进入管理模式,按【4】进入组合管理,再按【1】
 进入指纹或密码或卡片开锁。(注意:此时可以使
 用已经注册成功的指纹或密码或卡片开锁。)

## 指纹加密码开锁。(注:此时开门需要先验证指纹再验 证密码,并且请至少添加1个指纹和1个密码)

设置开门方式:指纹密码组合开锁

## 51 •静音设置

4 2

进入用户模式,按【5】进入系统管理,再按【1】进入 静音设置,然后根据语音提示选择"开启静音" 和"关闭静音",出厂设置默认"关闭静音"

进入管理模式,按【4】进入组合管理,再按【2】进入

## 52 •WIFI控制设置

进入用户模式,按【5】进入系统管理,再按【2】进入 wifi控制设置,然后根据语音提示选择"打开wifi功能" 和"关闭wifi功能",出厂设置默认"关闭wifi功能"

| 问题                | 问题分析                                                           | 解决办法                                                                                                    |
|-------------------|----------------------------------------------------------------|----------------------------------------------------------------------------------------------------|
| 添加指纹时,系统提示"指纹库已满" | 本智能锁可以添加3种指纹 , 其中管理指纹容量<br>为10个, 普通用户指纹容量为80个, 防劫持指纹<br>容量为10个 | <ol> <li>1.若3个系列的指纹都已录满,则需删除一些<br/>指纹,再重新添加;</li> <li>2.若只有其中1~2个系列的指纹被录满,请将<br/>指纹录入到尚未被录满的系列中</li> </ol> |
| 添加密码时,系统提示"密码库已满" | 本智能锁可以添加3种密码 , 其中管理密码容量<br>为5个, 普通用户密码容量为9个, 防劫持密码容量<br>为1个    | <ol> <li>若3个系列的密码都已录满,则需删除一些<br/>密码,再重新添加;</li> <li>若只有其中1~2个系列的密码被录满,请将<br/>密码录入到尚未被录满的系列中</li> </ol>     |
| 添加卡片时,系统提示"卡片库已满" | 系统中只能存储100张磁卡                                                  | 可删除部分卡片,再重新添加新的卡片                                                                                          |
| 添加密码时,系统提示"密码已存在" | 该密码已注册                                                         | 添加其他密码                                                                                                    |

| 蜂鸣器长鸣三次,同时*号键闪烁三次(二级报警)            | 电池没电                                      | 及时更换电池                                                         |  |  |
|------------------------------------|-------------------------------------------|----------------------------------------------------------------|--|--|
| 添加密码时,系统提示 "设置失败"                  | 第一次输入的密码与第二次输入的密码不一致                      | 重新添加密码                                                         |  |  |
| 添加卡片时,系统提示"卡片已存在"                  | 该卡片已注册                                    | 添加其他卡片                                                         |  |  |
|                                    | 指纹未注册                                     | 注册该指纹                                                          |  |  |
| 心江七分叶玄佐相二 "心江十听"                   | 手指放置位置不对                                  | 调整手指位置重新输入指纹                                                   |  |  |
| 验证指以时永统徒小 验证大败                     | 由于手指受伤或有污渍等问题使指纹被破坏                       | 如果手指有污渍,请将手指清理干净后再输入<br>指纹;如果手指受伤,则该指纹暂时无法被识<br>别,请注册并使用其他手指指纹 |  |  |
| 验证密码时系统提示"验证失败"                    | 输入的密码不正确                                  | 重新输入密码                                                         |  |  |
| 验证指纹或密码时 , 系统提示 "系统已锁定 ,<br>请稍后再试" | 指纹连续5次、密码连续3次、磁卡连续3次或<br>综合验证5次后 , 触发禁试报警 | 等待3分钟后再操作或卸下后面板的电池后重新<br>安装电池                                  |  |  |
| 系统提示"电量低,请更换电池"                    | 智能锁电池电压较低                                 | 请及时更换全部电池                                                      |  |  |
| 系统本地蜂鸣器报警                          | 智能锁前面板与门之间有缝隙,触发防撬报警                      | 请拧紧面板固定螺丝,若仍无法解决问题,<br>请致电好太太客户服务中心                            |  |  |
| 验证指纹或密码开门时无语音提示                    | 智能锁已进入静音模式                                | 可通过软件设置实现语音提示                                                  |  |  |

5、操作指南

## 1.日常维护保养

1.安装环境,不能长期裸露在露天环境下,至少要有雨棚;具体安装参数详见参数表。

2.为防止因键盘与指纹窗在较长时间使用后产生的污垢影响产品的正常使用,建议用家用轿车的清洁膏做护理,每3~6月一次;禁止使用汽油、酒精等腐 蚀性溶剂。

3.日常使用时,建议使用智能锁专用电池,最好能6~8月更换一次,并定期检查电池是否存在漏液现象;不能使用酸性电池。

4.当出现电池电量不足报警时,请立即更换所有电池,以确保智能锁能正常使用。

5.如门或门框变形,会导致锁舌不能顺畅进入门框孔位,应及时调整门或门框。

6.当门开启,并且方舌处于弹出状态时,切勿用力关门,防止损坏锁体。

7.机械钥匙是应急开门措施,应至少保留1把在除家以外的安全地点(如办公室、父母家)

8.如遇到无电的情况,请使用充电宝,连接到锁的应急电源接口处。

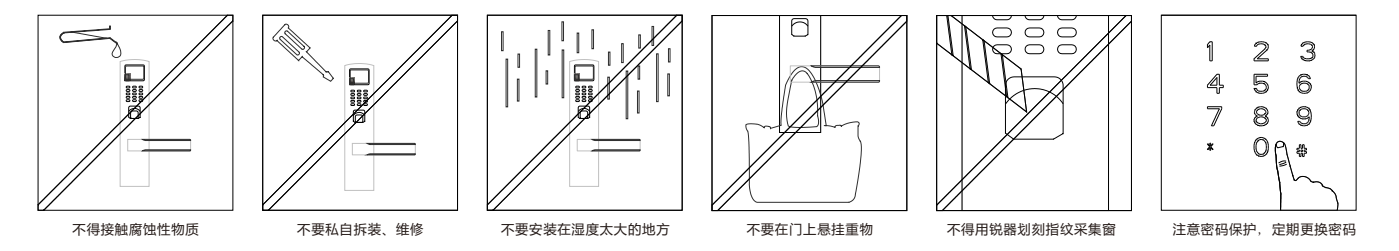

#### ●保修说明

1.保修期限: 自购买之日起, 整锁保修1年;

2.保修期内,在正常使用和维护的情况下,产品本身质量出现问题,发生故障,经查验属实,将提供免费维修及更换配件。

●免除保修义务

1.超出保修期

2.未按说明书要求安装及使用门锁、软件及配套产品。

3.由非本公司授权服务人员安装、修理或拆卸过。

4.包括但不限于门的断裂或破裂、门的潮湿或干燥引起的变形、 电源问题、产品存放不当、产品磕碰、电池漏液、未进行所需 的预防性维护以及因使用非本公司供应的配套产品及零部件、 组件等引起的问题。

5.包括电力、电压、空调、湿度控制或其他环境条件发生故障或 不稳定(在产品质量标准允许的范围内除外),以及不可抗力 (如地震、火灾等)、意外事故等造成的产品故障

备注:因以上原因,导致产品出现问题,我司不承担任何责任

17

●保修指引

- 1.如果您的门锁出现故障,按照本说明书中的常见问题回答操作, 仍不能排除故障,请与本公司全国联保网络的任一保点进行保 修或我司客户服务中心联系。
- 2.提供保修卡和有效购买凭证。

3.请提供下列信息

- 1) 型号
- 2)购买日期或安装验收完成日期
- 3)购买商户信息
- 4)联系电话、详细地址
- 5)产品故障描述
- 4.请用户配合,回答我司维护负责人的详细询问,包括现场情况、 故障表现状况、经常/偶发性事故、操作程序是否有误等,以便 我司人员重新模拟演示事故发生的过程,查找事故发生的原因, 然后回复用户该如何解决产品故障。
- 5.如果仍无法解决问题,提供上门服务。
- 6.技术人员上门服务时请您确认是否为特约技术人员。

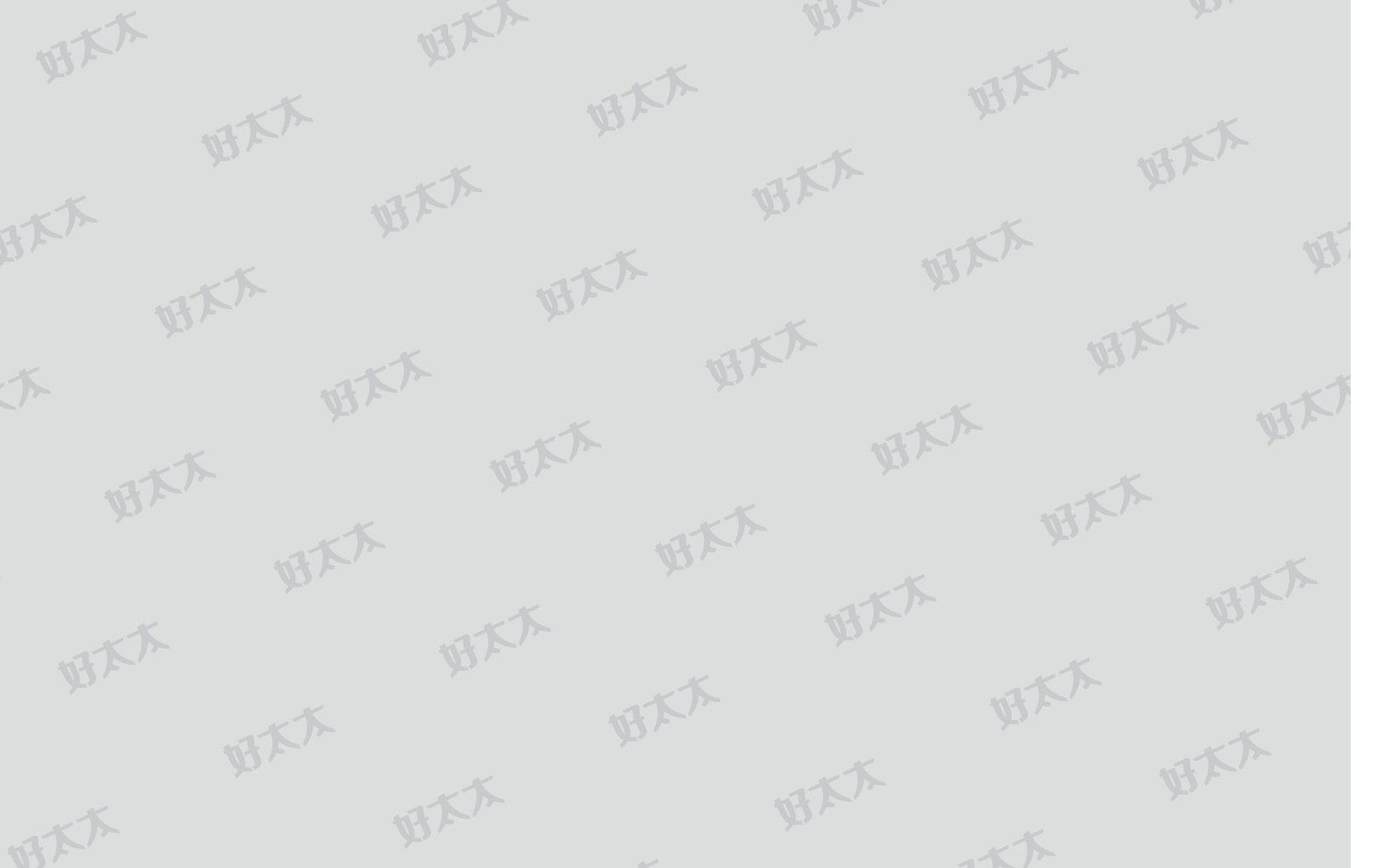

## 3.保修凭证

| 用户   | 用户姓名 |   |      | 购买时间 |     |      | 发票号码 |      |        |
|------|------|---|------|------|-----|------|------|------|--------|
| 信息   | 用户地址 |   |      |      |     |      |      |      |        |
| 产品信息 | 产品型号 |   |      |      |     |      | 产品条码 |      |        |
|      | 维修日期 | 期 | 故障现象 | 故障   | 章原因 | 维修内容 | Ē    | 更换配件 | 维修人员签字 |
|      |      |   |      |      |     |      |      |      |        |
| 维    |      |   |      |      |     |      |      |      |        |
| 修记录  |      |   |      |      |     |      |      |      |        |
|      |      |   |      |      |     |      |      |      |        |
|      |      |   |      |      |     |      |      |      |        |
| 服务   | 商名称: |   |      |      |     |      |      |      |        |

五、产品维护保养及保修

(保修卡为主要保修凭证,请妥善保管)

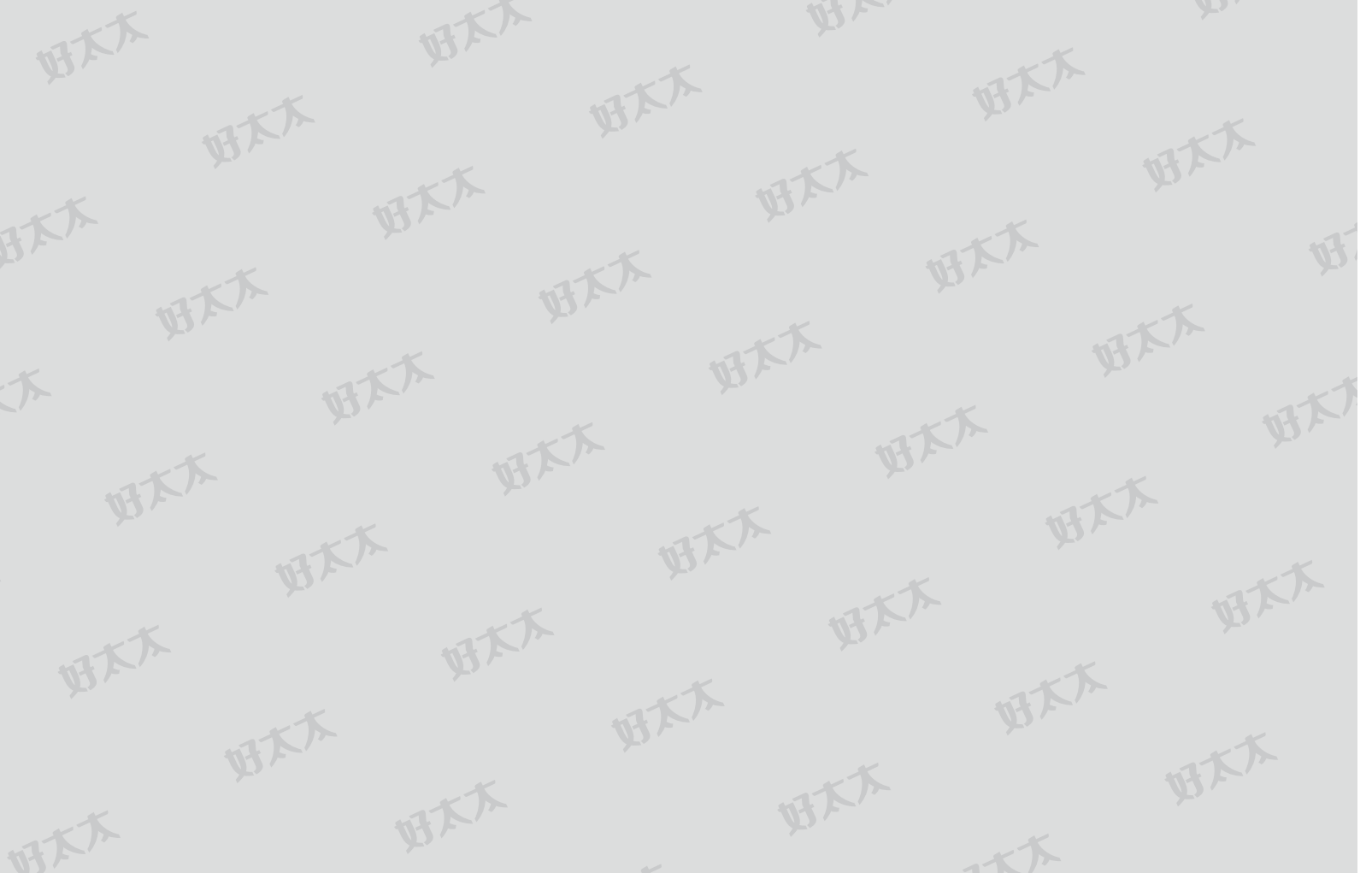

| ţ                                       | 好太太AI智能                                                                                 | 锁保                                         | 修卡                                                               |
|-----------------------------------------|-----------------------------------------------------------------------------------------|--------------------------------------------|------------------------------------------------------------------|
| 用户地址                                    |                                                                                         |                                            |                                                                  |
| 用户电话                                    |                                                                                         | 购买<br>时间                                   |                                                                  |
| 产品型号                                    |                                                                                         | 机器<br>条码                                   |                                                                  |
| 购买门店                                    |                                                                                         |                                            |                                                                  |
| 安装日期                                    |                                                                                         | 当地服<br>务电话                                 |                                                                  |
| 保修期限                                    | 保修一年,永久约<br>全国消费者服务                                                                     | 進护(自安<br>各电话400                            | ·装之日起)<br>7162229                                                |
|                                         | 说 明                                                                                     |                                            |                                                                  |
| 本保修卡在<br>由好太太公司全l<br>装质量导致产品<br>有效购买凭证享 | 況 明<br>购买智能门锁时由商家发给客户,并填<br>国各地售后服务部委派安装人员上门安<br>出现故障,本公司将不负责免费维修。<br>受保修服务,若智能门锁出现故障,请 | 写客户资料,由<br>装,并在本卡上;<br>本公司对产品实;<br>致电销售点,我 | 于产品安装较复杂,安装时应<br>加盖当地服务公章,否则因安<br>行跟踪服务,顾客凭保修卡和<br>们将派人上门维修。若对本公 |

.

### 经销商联

| 安装回执卡 |    |                                       |          |      |     |        |     |     |    |     |     |
|-------|----|---------------------------------------|----------|------|-----|--------|-----|-----|----|-----|-----|
| 客户信息  |    |                                       |          | 安装信息 |     |        |     |     |    |     |     |
| 用户电话  |    | 产品     包装       型号     条码号       (Sn) |          |      |     |        |     |     |    |     |     |
| 用户地址  |    |                                       | 购买<br>日期 |      |     | 安著日期   | 虔眀  |     |    |     |     |
|       | 很好 |                                       | 3        | 好    |     |        | 一般  |     | 差  |     |     |
| 用户意见  | 请用 | 户对安美                                  | 装ノ       | 、员的  | り态度 | 天<br>天 | 安装质 | 量给予 | 评价 | , ì | 射谢! |

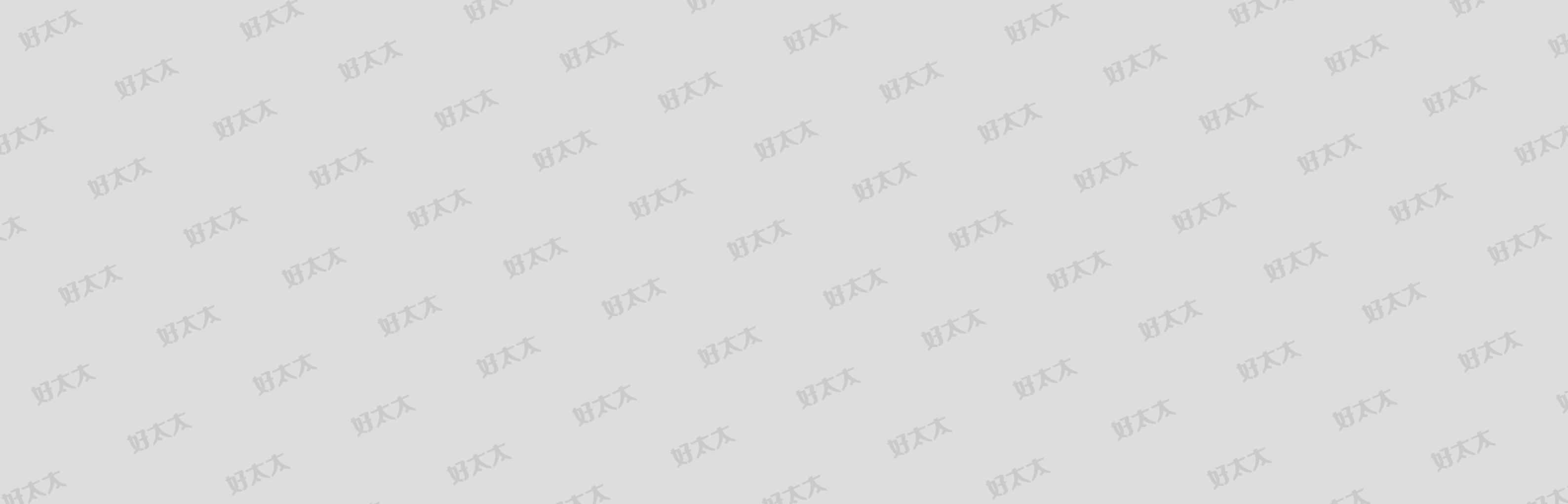

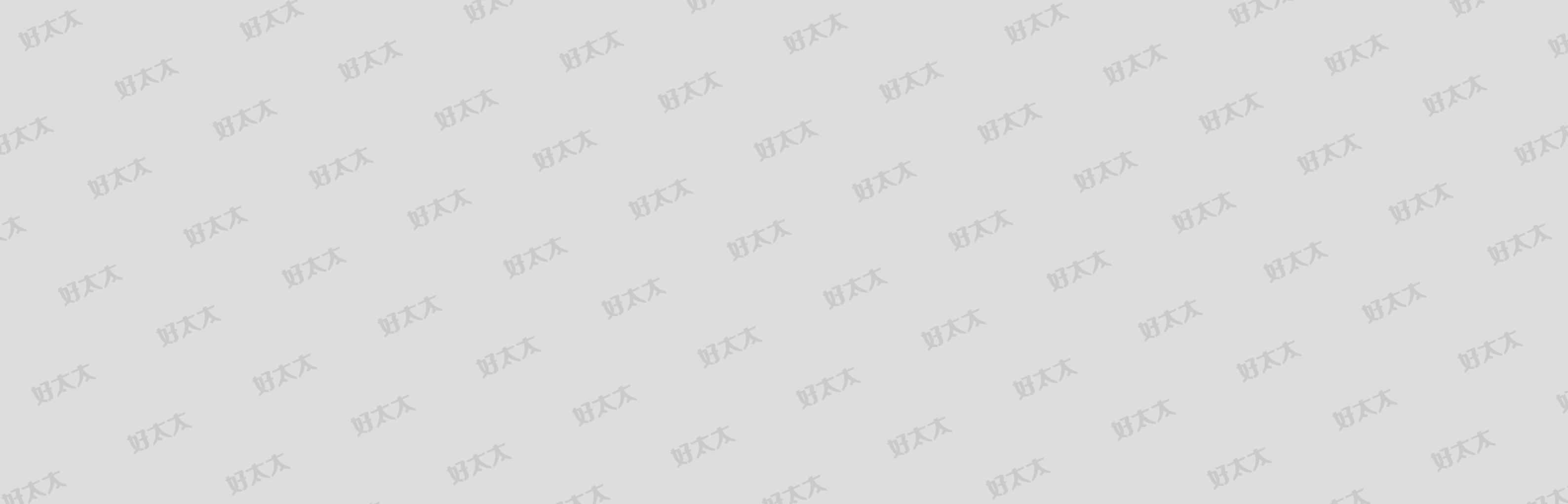

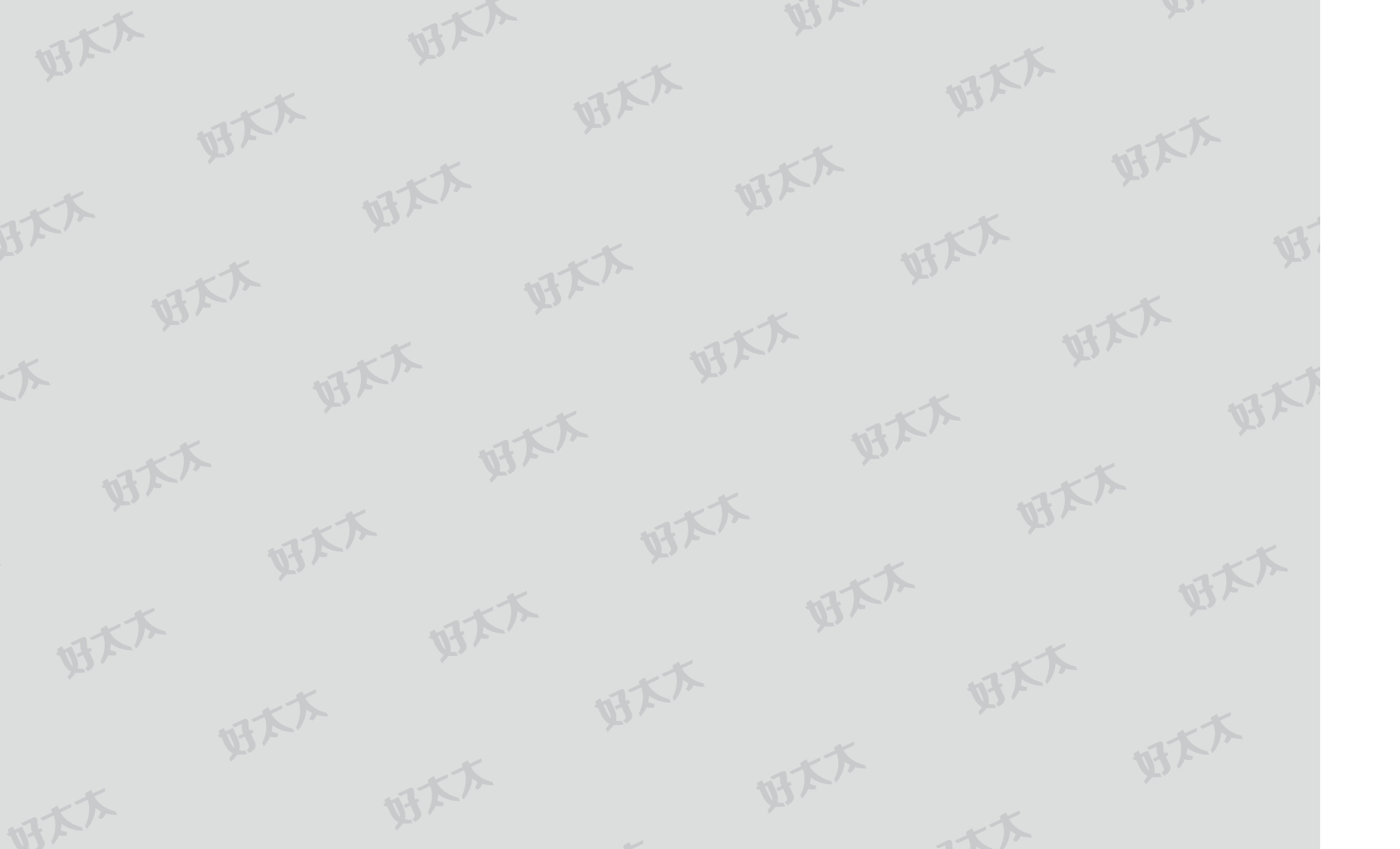